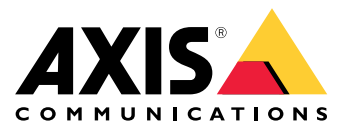

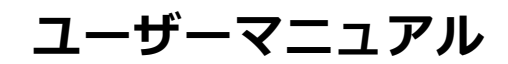

#### 概要

#### 概要

AXIS Camera Stationは、Axisネットワークカメラおよびビデオエンコーダをフル活用できるよう最適化された監視、録画システムです。

インストールファイルには、AXIS Cameras Station ClientとAXIS Camera Station Serverが含まれています。AXIS Cameras Station Clientは、録画とライブ映像へのアクセスを提供します。AXIS Camera Station Serverは、システム内のカメラ、ビデオエンコーダ、補助装置とのすべての通信を処理します。

AXIS Camera Station Clientは、サーバーと同じコンピューターにインストールすることも、別のコンピューターに 個別にインストールすることもできます。最高のパフォーマンスと安定性を確保するため、AXIS Camera Station Serverは、専用のコンピューターにインストールすることを推奨します。

### AXIS Camera Stationのインストール

### AXIS Camera Stationのインストール

AXIS Camera Stationをダウンロードする際、3つの異なるインストーラーから選択できます。

- ・ サーバーとクライアントのフルインストール用のexeファイル。設定アシスタントでは、サーバーかク ライアント、またはその両方を選択できます。
- ・ サーバーとクライアントのフルインストール用のmsiファイル。
- クライアントインストール専用のmsiファイル。
- 注
- AXIS Camera Stationをインストールするコンピューターの完全な管理者権限を持っていることを確認 してください。
- AXIS Camera Stationを新しいバージョンにアップグレードすると、バックグラウンドサービスが停止し、アップグレード中には録画が行われません。バックグラウンドサービスはアップグレードの完了後に自動的に開始されます。
- 1. *https://www.axis.com/products/axis-camera-station/overview*に移動し、お使いのMyAxisアカウントでサ インインして、AXIS Camera Stationの最新バージョンに必要なインストーラーをダウンロードします。
- 2. ダウンロードしたファイルをダブルクリックし、[Yes (はい)]をクリックして装置の変更を許可します。
- 3. 設定アシスタントの画面に表示される手順に従います。

AXIS Camera Stationのアップグレード

AXIS Camera Stationのアップグレード

#### 注

- 現在のバージョンが4.31.018以前の場合は、データベースがバージョン5.24以降にアップグレードされるため、まずバージョン5.24にアップグレードする必要があります。その後、最新のバージョンにアップグレードできます。
- ・ 現在のバージョンが4.31.018以降の場合、最新のバージョンに直接アップグレードできます。
- ・ バージョン5.45以降、古いSDKのサポートは完全に削除されています。古いSDKを使用している統合がある 場合は、統合プロバイダーに連絡して、アップグレードされた統合を入手してください。
- 1. AXIS Camera Station Service Controlで、[Stop (停止)] をクリックしてサービスを停止します。
- 2. *https://www.axis.com/axis-camera-station/download/list*に移動し、アップグレードするバージョンを ダウンロードします。
- 3. *3ページ、AXIS Camera Stationのインストール*. 最新のバージョンをインストールしない場合は、[**Install** current version (現在のバージョンをインストール)]を選択します。

詳細については、以下のファイルをご参照ください。

- AXIS Camera Station 5.13移行ガイド
- AXIS Camera Station 5移行ガイド

#### AXIS Camera Stationの移動

#### AXIS Camera Stationの移動

AXIS Camera Stationをインストール後、それを別のサーバーに移動すると同時に以降のバージョンにアップグレードできます。

AXIS Camera Stationのインストールを移動する際は、サーバー名、プロキシ設定、データベースバックアップフォ ルダー、ポートなど、新しいサーバーで同じサービスコントロール設定を使用してください。証明書が必要 な場合は、忘れずに新しいサーバーで証明書を有効にしてください。

- 1. 新しいサーバーにAXIS Camera Stationをインストールします。 *3 ページ、AXIS Camera Stationのインストール*を参照してください。
  - 古いサーバーのバージョンが4.31.018以前の場合は、新しいサーバーに同じバージョンまたは 5.24以前のバージョンのみをインストールできます。データベースはまずバージョン5.24にアッ プグレードする必要があります。その後、最新のバージョンにアップグレードできます。
  - 古いサーバーのバージョンが4.31.018以降の場合は、新しいサーバーに同じバージョンまたは任 意の以降のバージョンをインストールできます。
- 2. 両方のサーバーで、AXIS Camera Station Service Controlに移動し、[**Stop (停止)**]をクリックしてサービス を停止します。
- 3. C:\ProgramData\AXIS Communication\AXIS Camera Station Serverにあるメインデータベー スファイルを、新しいサーバーの同じ場所に移動します。データベースファイルを参照してください。
- AXIS Camera Station Secure Entryを使用している場合は、C:\ProgramData\Axis Communications\AXIS Camera Station\Components\Axis Secure Entryの下にあるSecureEntry.dbを新しいサーバーの同 じ場所に移動します。
- 5. [Configuration > Storage > Management (設定 > ストレージ > 管理)]の下で指定された録画場所にある 録画を新しいサーバーの同じ場所に移動します。
- 6. 新しいサーバーで:
  - 6.1 AXIS Camera Stationサービスを起動します。
  - 6.2 AXIS Camera Stationクライアントを起動します。
  - 6.3 現在のユーザーまたは他のWindowsユーザーを使用してサーバーにログオンします。
  - 6.4 [Configuration > Devices > Management (設定 > 装置 > 管理)]の下の装置のパスワード を入力します。
- 7. *AXISライセンスポータル*から新しいライセンスを登録します。*システム間でライセンスを移動する*を参照 してください。

さらに支援が必要ですか?

さらに支援が必要ですか?

### 参考リンク

- インストールパラメータ AXIS Camera Station Microsoftインストーラー
- インストールスイッチ AXIS Camera Station実行可能ファイル
- AXIS Camera Station リリースノート
- AXIS Camera Stationへルプセンター
- AXIS Camera Stationユーザーマニュアル
- ・ AXIS Camera Stationチュートリアルビデオ

### サポートに問い合わせる

*axis.com/support*でサポートに問い合わせます。

ユーザーマニュアル AXIS Camera Station Installation and Migration Guide © Axis Communications AB, 2019 - 2023 バージョン M9.3 日付: 2023年11月 製品番号 T10133864